# GUÍA RÁPIDA N-COM EASYSET

### Instalación del programa en el ordenador (sistema operativo Windows) y operaciones principales

| INSTALACIÓN DE "N-COM EASYSET"                               | .2  |
|--------------------------------------------------------------|-----|
| ACTUALIZACIÓN FIRMWARE N-COM                                 | . 5 |
| MODIFICACIÓN IDIOMA DEL AUDIO QUE CONTIENE LAS INSTRUCCIONES | .9  |

#### INSTALACIÓN DE "N-COM EASYSET"

"N-Com Easyset" permite configurar el propio sistema N-Com modificando como quiera algunos parámetros de audio, memorizando las emisoras de radio favoritas, actualizando el firmware, etc.

Para instalar el programa, efectúe las siguientes operaciones:

 Descargue la versión de "N-Com Easyset" que se adapta al propio sistema operativo desde el sitio web www.n-com.it y posteriormente continúe con la instalación haciendo clic en el archivo .exe.
 Nota: en caso de que se muestre la pantalla que aparece a continuación, pulse el botón EJECUTAR.

|        | Apri file - Avviso di sicurezza                                                                                                    |  |  |  |  |  |
|--------|----------------------------------------------------------------------------------------------------|--|--|--|--|--|
| Imposs | Impossibile verificare chi ha creato questo file. Eseguirlo?                                                                                                    |  |  |  |  |  |
|        | Nome:a 20170710\N-Com Easyset-v1.0b9-setup_x64.exe<br>Tipo: Applicazione<br>Da: \\lan.nolan.it\nolan\reparti\ncom\N-Com\Progetti<br>Esegui Annulla                                                                     |  |  |  |  |  |
| 8      | Il file si trova all'esterno della rete locale. I file di provenienza<br>sconosciuta possono danneggiare il PC. Eseguire il file<br>solamente se si ritiene attendibile la sua provenienza.<br>Informazioni sui rischi |  |  |  |  |  |

Imagen 1

Haga clic en "SIGUIENTE"

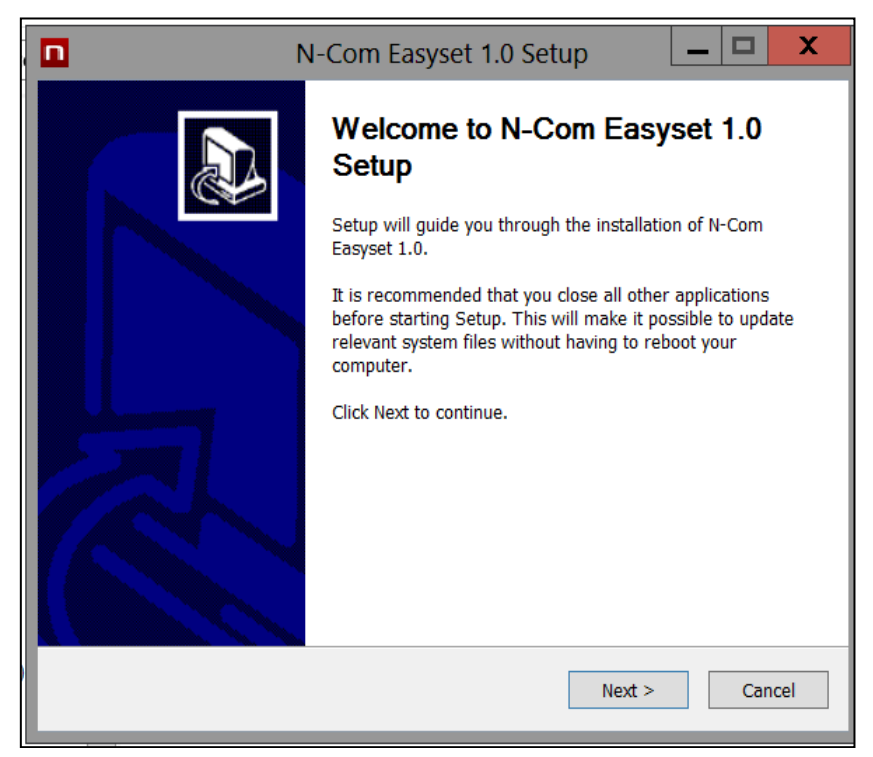

Imagen 2

• Haga clic en "INSTALAR" y el proceso de instalación del programa se iniciará correctamente.

| N-Com Easyset 1.0 Setup                                                                                                    |   |
|----------------------------------------------------------------------------------------------------|---|
| Choose Install Location<br>Choose the folder in which to install N-Com Easyset 1.0.                                                                                              |   |
| Setup will install N-Com Easyset 1.0 in the following folder. To install in a different folder, click Browse and select another folder. Click Install to start the installation. |   |
| Destination Folder           C:\Program Files (x86)\Nolan\N-Com Easyset         Browse                                                                                           |   |
| Space required: 28.4MB<br>Space available: 361.3GB<br>Nullsoft Install System v3.0a0                                                                                             | _ |
| < Back Install Cancel                                                                                                    |   |

Imagen 3

 Cuando se muestra la pantalla que aparece a continuación, lo aconsejable es conectar el dispositivo N-Com al ordenador: de esta forma se instalarán los drivers USB del dispositivo y la actualización del software se simplificará.

| i ▶ reparti ▶ nci                             | N-Com Easyset 1.0 Setup                                                                                                    |
|-----------------------------------------------|----------------------------------------------------------------------------------------------------|
|                                               | Installing Please wait while N-Com Easyset 1.0 is being installed.                                                                                                    |
| Please c<br>(Power o<br>If you wa<br>Press [C | onnect any Nolan Bluetooth Device to install driver.<br>ff the device and connect it with the USB cable.)<br>nt to install Nolan Bluetooth Device Manager without installing driver,<br>ancel] button. |
|                                               | Cancel                                                                                                    |
| n.it\nolan\reparti)                           | Nullsoft Install System v3.0a0 < Back Next > Cancel                                                                                                    |

Imagen 4

- Pulse "SIGUIENTE" para confirmar la instalación de los drivers USB en el ordenador: a la derecha aparecerá la pantalla de confirmación.
- Haga clic en "FINALIZAR" para cerrar la ventana de instalación.

# N-COM EASYSET QUICK GUIDE

| 1 | nstallazione guidata driver di periferica                                                                                                  |  |  |  |  |
|---|----------------------------------------------------------------------------------------------------|--|--|--|--|
|   | Installazione guidata driver di<br>periferica                                                                                              |  |  |  |  |
|   | Questa procedura guidata consente di installare i driver<br>software richiesti per il funzionamento di alcune periferiche del<br>computer. |  |  |  |  |
|   | Per continuare, scegliere Avanti. <indietro avanti=""> Annulla</indietro>                                                                  |  |  |  |  |

Imagen 5

| Installazione guidata driver di periferica                  |                                                                                                    |  |  |  |  |  |
|-------------------------------------------------------------|----------------------------------------------------------------------------------------------------|--|--|--|--|--|
| Completamento Installazione guidata<br>driver di periferica |                                                                                                    |  |  |  |  |  |
|                                                             | Installazione driver completata.<br>È ora possibile collegare la periferica al computer. Se disponibili,<br>leggere le istruzioni della periferica prima di collegarta. |  |  |  |  |  |
|                                                             |                                                                                                    |  |  |  |  |  |
|                                                             | Cambridge Silicon Pronto all'uso                                                                                                    |  |  |  |  |  |
| < Indietro Fine Annulla                                     |                                                                                                    |  |  |  |  |  |

Imagen 6

• El programa N-Com Easyset ya está instalado en el ordenador.

## **ACTUALIZACIÓN FIRMWARE N-COM**

"N-Com Easyset" permite actualizar el Firmware del sistema N-Com o modificar el idioma del audio que contiene las instrucciones.

Realice los siguientes pasos:

- 1) Apague el sistema N-Com instalado en el casco
- 2) Inicie el programa N-Com Easyset: aparecerá la pantalla de BIENVENIDA.

Nota: en esta fase el sistema N-Com, aunque esté conectado al ordenador a través de un cable USB, no se reconoce.

3) Haga clic en "SIGUIENTE".

|                    |                        | ₩ X    |
|--------------------|------------------------|--------|
|                    | NO Dev<br>Recogniz     | ice 🔲  |
| WELCOME            |                        |        |
| DEVICE RECOGNITION | [n-com_]               |        |
| FIRMWARE UPDATE    | EASYSET                |        |
| FIRMWARE RESTORE   | < BACK N               | EXT >) |
| DEVICE SETTING     | Press NEXT to proceed. |        |

Imagen 7

 En la pantalla de *RECONOCIMIENTO DEL DISPOSITIVO*, conecte el sistema N-Com al ordenador (si no lo ha hecho antes) y haga clic en "SIGUIENTE".

| ? <u>n-com</u>     |                                                                 |                         |   | X |
|--------------------|-----------------------------------------------------------------|-------------------------|---|---|
|                    |                                                                 | NO Device<br>Recognized | П |   |
|                    |                                                                 |                         |   |   |
| WELCOME            | 1. Connect your product to the PC using the supplied USB cable. |                         |   |   |
|                    | 2. Press the [NEXT >] button.                                   |                         |   |   |
| DEVICE RECOGNITION |                                                                 |                         |   |   |
|                    |                                                                 |                         |   |   |
| FIRMWARE UPDATE    |                                                                 |                         |   |   |
|                    |                                                                 |                         |   |   |
|                    |                                                                 |                         |   |   |
| FIRMWARE RESTORE   | < BACK                                                          | NEXT                    | > | 5 |
|                    | Ready for DEVICE RECOGNITION                                    |                         |   | * |
| DEVICE SETTING     | ,                                                               |                         |   |   |
| DEVICE SETTING     |                                                                 |                         |   |   |

Imagen 8

5) El logotipo del sistema N-Com conectado se muestra en la pantalla de *ACTUALIZACIÓN FIRMWARE* situada en la parte superior derecha.

|                    |                         |                            | 🐷 X                |
|--------------------|-------------------------|----------------------------|--------------------|
|                    |                         |                            | B901LR<br>v1.1rc1  |
| WELCOME            | Firmware To Undate      |                            |                    |
|                    |                         |                            | Browse             |
| DEVICE RECOGNITION | Cannot connect to the s | erver                      | Download           |
| FIRMWARE UPDATE    |                         |                            |                    |
| FIRMWARE RESTORE   | < BACK                  | UPDATE                     | FIRMWARE RESTORE > |
| DEVICE SETTING     | Device recognized succe | essfully. Ready for FIRMWA | RE UPDATE          |

Imagen 9

Atención: en caso de que el reconocimiento del sistema N-Com no se realice correctamente, se aconseja:

- Seguir detenidamente las instrucciones de conexión que aparecen en la pantalla *RECONOCIMIENTO DEL DISPOSITIVO.*
- Si no se produce el reconocimiento, cierre, reinicie "N-Com Easyset" e inténtelo de nuevo.
- Si el reconocimiento sigue sin producirse, póngase en contacto con el Servicio de Atención al Cliente escribiendo a info@n-com.it para recibir asistencia técnica. Introduzca el código DIAGNOSTIC LOG: haga clic con el botón derecho del ratón en la pantalla del programa, seleccione "REGISTRO DIAGNÓSTICO" y seleccione el código que se muestra.

|                    | VSTER                            |                                             |                         | ₩ X |
|--------------------|----------------------------------|---------------------------------------------|-------------------------|-----|
|                    |                                  |                                             | NO Device<br>Recognized | Π   |
|                    |                                  |                                             |                         |     |
| WELCOME            | 1. Connect your product to the P | C using the supplied USB cable.             |                         |     |
|                    | 2. Press the [NEXT >] button.    |                                             |                         |     |
| DEVICE RECOGNITION |                                  |                                             |                         |     |
| FIRMWARE UPDATE    |                                  | About<br>Online Help                        |                         |     |
| FIRMWARE RESTORE   | <b>D</b> LOY                     | Manager Software Language<br>Diagnostic Log |                         |     |
|                    | SACK                             |                                             | NEXI                    | >   |
| DEVICE SETTING     | Ready for DEVICE RECOGNIT        | ION                                         |                         |     |

Imagen 10

6) En caso de que haya alguna actualización del firmware disponible, se mostrará un mensaje en una ventana emergente. Seleccione el idioma deseado para el audio que contiene las instrucciones y pulse "SÍ" para confirmar.

|                    | avstem                                                                                                 |                    | X 🛣 |
|--------------------|----------------------------------------------------------------------------------------------------|--------------------|-----|
|                    |                                                                                                    | B901R TEST<br>v1.0 |     |
| WELCOME            | Firmware To Update                                                                                     | Browse             |     |
| DEVICE RECOGNITION | New firmware is now available.<br>Would you like to download it from the server<br>and update onto it? | Downloa            | d   |
| FIRMWARE UPDATE    | Current version: v 1.0<br>New version: v 1.1<br>Voice Prompt English v<br>NO YES                       |                    |     |
| FIRMWARE RESTORE   | < BACK                                                                                                 | NEXT               | >   |
| DEVICE SETTING     | Device recognized successfully. Ready for FIRMWARE UPDATE                                              | E                  |     |
|                    | Imagen 11                                                                                              |                    |     |

 Comienza el proceso de actualización del firmware.
 IMPORTANTE: no desconecte el sistema N-Com del ordenador mientras el firmware se esté actualizando. No cierre el programa N-Com Easyset durante la actualización del firmware.

8) Cuando se termina el proceso, la versión del firmware actualizada se muestra en la parte superior derecha, cerca del logotipo del producto.

| ? <b>N-COM</b>     | IVSTEM                 |                                     |                     | 🐺 🗴   |
|--------------------|------------------------|-------------------------------------|---------------------|-------|
|                    |                        |                                     | 8901R TEST<br>v1.0  |       |
| WELCOME            | Firmware To Update     |                                     | Browse              |       |
| DEVICE RECOGNITION | Latest Version: v1.1   | Voice Prompt                        | English<br>Download | ✓     |
| FIRMWARE UPDATE    |                        |                                     |                     |       |
| FIRMWARE RESTORE   |                        | FIRM                                | IWARE REST          | DRE > |
|                    | < BACK                 | UPDATE                              | NEXT                | >     |
| DEVICE SETTING     | Device recognized succ | esstully. Ready for FIRMWARE UPDATE |                     |       |

Imagen 12

Para terminar de usar N-Com Easyset, cierre la aplicación, desconecte primero la toma USB del ordenador y, después, el conector conectado al casco.

Si la actualización del firmware no se realiza correctamente, compruebe el mensaje de error que aparece:

| MENSAJE DE ERROR                                    | MOTIVO                                                                    | SOLUCIÓN                                           |
|-----------------------------------------------------|---------------------------------------------------------------------------|----------------------------------------------------|
| Firmware corrupto                                   | El firmware seleccionado<br>no presenta el formato<br>correcto.           | Seleccione el firmware específico para su sistema. |
| Este firmware no es<br>para [nombre del<br>sistema] | El firmware seleccionado<br>no es específico para el<br>sistema conectado | Seleccione el firmware específico para su sistema. |

También se aconseja:

- comprobar que el sistema N-Com esté encendido
- comprobar que el sistema N-Com esté correctamente conectado al ordenador a través del cable USB proporcionado
- comprobar que el firmware seleccionado sea específico para el sistema N-Com conectado

Si el problema persiste, póngase en contacto con el Servicio de Atención al Cliente escribiendo a info@ncom.it para recibir asistencia técnica. Introduzca el código DIAGNOSTIC LOG: haga clic con el botón derecho del ratón en la pantalla del programa, seleccione "REGISTRO DIAGNÓSTICO" y seleccione el código que se muestra.

|                    | INSTEM                         |                                                      | _                    | X |
|--------------------|--------------------------------|------------------------------------------------------|----------------------|---|
|                    |                                | N<br>Rei                                             | O Device<br>cognized | ה |
|                    |                                |                                                      |                      |   |
| WELCOME            | 1. Connect your product to the | PC using the supplied USB cable.                     |                      |   |
|                    | 2. Press the [NEXT >] button.  |                                                      |                      |   |
| DEVICE RECOGNITION |                                |                                                      |                      |   |
| FIRMWARE UPDATE    |                                | About<br>Online Help                                 |                      |   |
| FIRMWARE RESTORE   | - PACK                         | Manager Software Language<br>Diagnostic Log<br>Close | NEXT                 |   |
|                    | Ready for DEVICE RECOGNI       | TION                                                 |                      | - |
| DEVICE SETTING     |                                |                                                      |                      |   |

Imagen 13

### MODIFICACIÓN IDIOMA DEL AUDIO QUE CONTIENE LAS INSTRUCCIONES

N-Com Easyset permite cambiar el idioma del audio que contiene las instrucciones (Voice Prompt) aunque el propio Firmware esté ya actualizado con la última versión disponible en el servidor.

Realice los siguientes pasos:

- 1. Siga el procedimiento anteriormente descrito en los puntos 1 4.
- 2. En la pantalla ACTUALIZACIÓN FIRMWARE:
  - Seleccione el idioma del audio que contiene las instrucciones en el menú desplegable
  - Haga clic en el botón "DESCARGAR" y seleccione la carpeta del ordenador en la que guardará el archivo ".img".

|                    |                          |                                   | 🎫 X                     |
|--------------------|--------------------------|-----------------------------------|-------------------------|
|                    |                          |                                   | B901R TEST B901<br>v1.0 |
|                    |                          |                                   |                         |
| WELCOME            | Firmware To Update       |                                   |                         |
|                    |                          |                                   | Browse                  |
| DEVICE RECOGNITION | Latest Version: v1.1     | Voice Prompt                      | English ∨<br>Download   |
|                    |                          |                                   |                         |
| FIRMWARE UPDATE    |                          |                                   |                         |
|                    |                          |                                   |                         |
| FIRMWARE RESTORE   | BACK                     |                                   |                         |
|                    | Device recognized succes | sfully. Ready for FIRMWARE UPDATE |                         |
| DEVICE SETTING     |                          |                                   |                         |
|                    |                          |                                   |                         |

Imagen 14

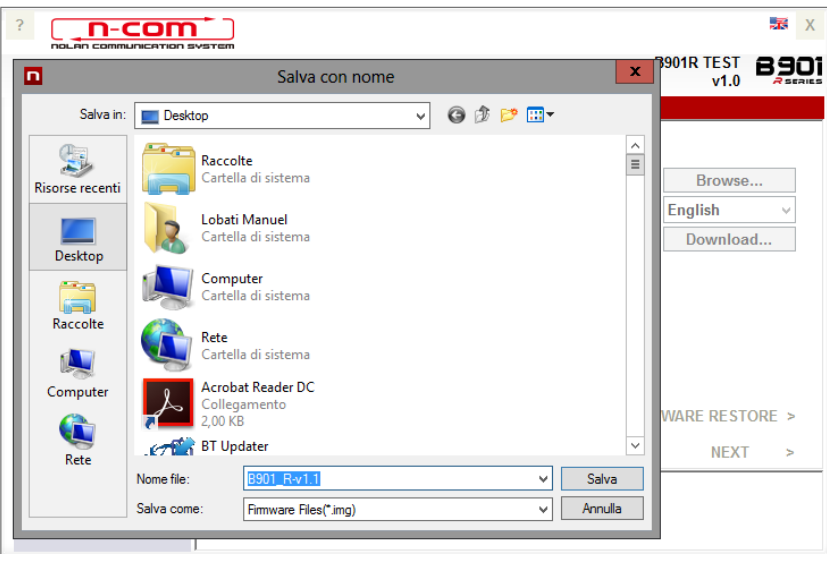

Imagen 15

• El archivo ".img" descargado está ahora visible en el recuadro "Firmware pendiente de actualizar."

|                    | SVSTEM                       |              | 🐹 X                       |
|--------------------|------------------------------|--------------|---------------------------|
|                    |                              |              | B901R TEST B901<br>v1.0   |
| WELCOME            | Firmware To Update           |              |                           |
|                    | C:\Users\ml\Desktop\B901_R-v | /1.1.img     | Browse                    |
| DEVICE RECOGNITION | Latest Version: v1.1         | Voice Prompt | English v<br>Download     |
| FIRMWARE UPDATE    |                              |              |                           |
| FIRMWARE RESTORE   | < BACK                       | FIR          | MWARE RESTORE ><br>NEXT > |
| DEVICE SETTING     | Press the [UPDATE] button    |              |                           |
|                    | Imagei                       | n 16         |                           |

- Pulse el botón "ACTUALIZAR" y se inicializará el proceso de actualización del firmware.
- 3. Cuando se termina el proceso, la versión del firmware actualizada se muestra en la parte superior derecha, cerca del logotipo del producto.

|                    | Naten                         |        |              | B901R TEST<br>v1.1 | <b>B901</b> |
|--------------------|-------------------------------|--------|--------------|--------------------|-------------|
| WELCOME            | Firmware To Update            |        |              | Browse             | ·           |
| DEVICE RECOGNITION | Latest Version: v1.1          |        | Voice Prompt | English<br>Downloa | ∽<br>Id     |
| FIRMWARE UPDATE    |                               |        |              |                    |             |
| FIRMWARE RESTORE   | < BACK                        | UPDATE | FIRM         | IWARE REST         | ORE >       |
| DEVICE SETTING     | Firmware updated successfully |        |              |                    |             |

| Imagen | 1 | 7 |
|--------|---|---|
|        |   |   |

Para terminar de usar N-Com Easyset, cierre la aplicación, desconecte primero la toma USB del ordenador y, después, el conector conectado al casco.